# **Change of accommodation**

only for students

# **IMPORTANT:**

- 1. Third-Country Nationals might report the relocation (change) of address ONLY ONLINE via EnterHungary.
- 2. You will receive the new e-certificate via EnterHungary. You will find it in your storage.
- 3. When submitting application for residence permit, it is also possible to report the new address. However, please remember, if the relocation/change of address is earlier than the application, then you should do the report separately (see point 1. above).
- 4. If your accommodation has not been changed since you applied at the Embassy, please do not apply for it. In this case you will get your e-certificate in personal when you pick up your residence permit.
- 5. If you have a case under process (e.g. extension of residence permit) and your address changed during this, you DO NOT HAVE TO start a new accommodation change case, only submit the new documents to the current case.

# Required documents for report of accommodation change

- 1. Copy of valid passport (first page is enough)
- 2. Signed accommodation report form by both parties, which you can download in advance from our website:

http://oif.gov.hu/index.php?option=com\_k2&view=item&layout=item&id=543&Itemid=1291 &lang=en#

# Or

EnterHungary will create the above-mentioned document with the data you provided after the submission. In this case you must upload it as soon as possible

# If your address has changed, please follow the next steps to get the QR certificate:

**1.step:** Click on "new application"

# **MY CASES**

| Cases of the recent | period |
|---------------------|--------|
| new application     |        |

2.step: Choose "Announcement" and then "Notification of change of accommodation"

| application                                                                                                    |
|----------------------------------------------------------------------------------------------------|
| ect case type                                                                                                    |
| EEA citizen and the family member of an EEA citizen                                                                                                    |
| Application for residence permit                                                                                                    |
| Application for temporary residence permit (working holiday)                                                                                                    |
| permanent residence permit (settlement)                                                                                                    |
| Announcement                                                                                                    |
| f you hold a residence permit in Hungary and wish to report a change of your accommodation, or as an employer, you wish to report the commencement,<br>termination or frustration of the employment of a foreign employee |
| Announcement In Case Of Student Mobility                                                                                                    |
| Commencement Of Employment                                                                                                    |
| Commencement/termination Of Employment                                                                                                    |
| Employment Has Not Commenced                                                                                                    |
| Notice In Case Of Researcher Short-Term Mobility                                                                                                    |
| Notification Of Change Of Accommodation                                                                                                    |
| Termination Of Employment                                                                                                    |
| Announcement of the birth of a child                                                                                                    |
| Application for extension of immigration, permanent residence, interim permanent residence                                                                                                    |
|                                                                                                    |

Step 3: Fill your genereral datas and then click "save"

• Please avoid the use of special characters (eg. "ä")

#### EDIT: ANNOUNCEMENT

| sonal details of the applicant |                |                               |               |  |
|--------------------------------|----------------|-------------------------------|---------------|--|
| urname (as in passport)*:      | Minta          | First name (as in passport)*: | Béla          |  |
| nother's maiden name*:         | Példa          | mother's first name*:         | Eszter        |  |
| ate of birth*:                 | 1997-09-25     | country of birth*:            | United States |  |
| lace of birth*:                | Colorado       | no*:                          | Male          |  |
| itizenship*:                   | American 🗸     | marital status*:              | Single        |  |
| mail address*:                 | xxxxx@xxxx.com | phone number*:                | 000000000     |  |

**Step 4:** After you have filled the required fields, you have to see the following page:

# • If you want to edit something in this page, you have to click on "edit".

#### ANNOUNCEMENT, NOTIFICATION OF CHANGE OF ACCOMMODATION

| nnouncement (filled)      | Notification | of change of accommodation (not complete | d) file attachments           |               |  |
|---------------------------|--------------|------------------------------------------|-------------------------------|---------------|--|
| it »                      |              |                                          |                               |               |  |
| ersonal details of the ap | plicant      |                                          |                               |               |  |
| Surname (as in passpo     | rt)*:        | Minta                                    | First name (as in passport)*: | Béla          |  |
| mother's maiden name      | *:           | Példa                                    | mother's first name*:         | Eszter        |  |
| date of birth*:           |              | 1997-09-25                               | country of birth*:            | United States |  |
| place of birth*:          |              | Colorado                                 | no*:                          | Male          |  |
| citizenship*:             |              | American 🗸                               | marital status*:              | Single        |  |
| omail addross*:           |              | xxxxx@xxxx.com                           | phone number*:                | 000000000     |  |

**Step 5:** Click on *"Notification of change of accomodation"* and fill all the fields, then click on *"Save"*.

| nnouncement (filled)                                                                                                    | Notification of o           | hange of accommodation (not completed) | file attachments                                                          |            |
|----------------------------------------------------------------------------------------------------|-----------------------------|----------------------------------------|---------------------------------------------------------------------------|------------|
| dit »                                                                                                    |                             |                                        |                                                                           |            |
| etails of travel docume                                                                                                    | nt                          |                                        |                                                                           |            |
| travel document num                                                                                                    | ber:                        |                                        | expiry date of travel document:                                           | YYYY-MM-DD |
|                                                                                                    |                             |                                        |                                                                           |            |
| Residence permit nun                                                                                                    | nber*:<br>s accommodation i | n Hungary                              |                                                                           |            |
| Residence permit nun<br>etails of the applicant's<br>postcode*:                                                               | nber*:                      | n Hungary                              | town*:                                                                    |            |
| Residence permit nun<br>etails of the applicant's<br>postcode*:<br>district:                                                  | nber*:                      | n Hungary                              | town*:<br>name of public place*:                                          |            |
| Residence permit nun<br>etails of the applicant's<br>postcode*:<br>district:<br>type of public place*:                        | accommodation i             | n Hungary                              | town*:<br>name of public place*:<br>house number*:                        |            |
| Residence permit nun<br>etails of the applicant's<br>postcode*:<br>district:<br>type of public place*:<br>building:           | nber*:                      | n Hungary                              | town*:<br>name of public place*:<br>house number*:<br>staircase:          |            |
| Residence permit nun<br>etails of the applicant's<br>postcode*:<br>district:<br>type of public place*:<br>building:<br>floor: | nber*:                      | n Hungary                              | town*:<br>name of public place*:<br>house number*:<br>staircase:<br>door: |            |

#### EDIT: NOTIFICATION OF CHANGE OF ACCOMMODATION

| ails of travel document                                                                                          |                                       |                                                                               |                              |
|----------------------------------------------------------------------------------------------------|---------------------------------------|-------------------------------------------------------------------------------|------------------------------|
| travel document number:                                                                                          | 123456                                | expiry date of travel document:                                               | 2025-05-30                   |
| Residence permit number*:                                                                                        | 00000000                              |                                                                               |                              |
| etails of the applicant's accommodat                                                                             | tion in Hungary                       | town*:                                                                        | Budapest                     |
| etails of the applicant's accommodat<br>postcode*:<br>district:                                                  | tion in Hungary                       | town*:                                                                        | Budapest                     |
| etails of the applicant's accommodat<br>postcode*:<br>district:<br>type of public place*:                        | 1141<br>14                            | town*:<br>name of public place*:                                              | Budapest<br>Mogyoródi        |
| etails of the applicant's accommodat<br>postcode*:<br>district:<br>type of public place*:<br>building:           | 1141<br>14<br>Street                  | town*:<br>name of public place*:<br>house number*:                            | Budapest<br>Mogyoródi<br>126 |
| etails of the applicant's accommodat<br>postcode*:<br>district:<br>type of public place*:<br>building:           | 1141<br>14<br>Street                  | town*:<br>name of public place*:<br>v house number*:<br>staircase:            | Budapest<br>Mogyoródi<br>126 |
| etails of the applicant's accommodat<br>postcode*:<br>district:<br>type of public place*:<br>building:<br>floor: | 1141<br>14<br>Street<br>please select | town*:<br>name of public place*:<br>v house number*:<br>staircase:<br>v door: | Budapest<br>Mogyoródi<br>126 |

**Step 6:** After you have filled all the neccessary fields and saved the proccess, you can see the button "submit application",

• **IMPORTANT:** Without file attachments you can't submit the application, you have to continue the application process.

| nouncement (filled) Notificatio | n of change of accommodation (filled) | file attachments              |               |  |
|---------------------------------|---------------------------------------|-------------------------------|---------------|--|
|                                 |                                       |                               |               |  |
|                                 |                                       |                               |               |  |
| sonal details of the applicant  |                                       |                               |               |  |
| Surname (as in passport)*:      | Minta                                 | First name (as in passport)*: | Béla          |  |
| nother's maiden name*:          | Példa                                 | mother's first name*:         | Eszter        |  |
| late of birth*:                 | 1997-09-25                            | country of birth*:            | United States |  |
| lace of birth*:                 | Colorado                              | no*:                          | Male          |  |
| itizenship*:                    | American                              | ✓ marital status*:            | Single        |  |
| mail address*:                  | xxxxx@xxxx.com                        | phone number*:                | 000000000     |  |
|                                 |                                       |                               |               |  |

Step 7: Click on "file attachments" and attach all the neccesary documents to your case.

### Mandatory documents:

- Copy of valid passport (*first page with personal datas*)
- Signed accommodation report by both parties (Accomodation report might be downloaded at the following link:<u>http://oif.gov.hu/index.php?option=com\_k2&view=item&layout=item&id=543&Itemid= 1291&lang=en#</u>)

#### **OR**

• EnterHungary will create the above mentioned document with the data provided by you after submission. In this case you have to upload it as soon as possible!

#### You can attach the documents in two ways.

**1.** If you have already submitted all the documents to your storage, you can select it from the drop-down menu.

| back                     |                                                            |                                   |       |                 |          |
|--------------------------|------------------------------------------------------------|-----------------------------------|-------|-----------------|----------|
| Announcement (filled)    | Notification of change of accommodation (filled)           | file attachments                  |       |                 |          |
| Please select a docume   | nt from your storage for all requested attachments, or     | upload new documents.             |       |                 |          |
| General documents to b   | e attached                                                 |                                   |       |                 |          |
| full copy of valid passp | ort                                                        |                                   | (     | please select v | Upload » |
| residence permit         |                                                            |                                   | (     | please select v | Upload » |
| power of attorney, if an | іу                                                         |                                   | r     | nissing         | Upload » |
| signed datasheet for re  | cording accommodation                                      |                                   | r     | missing         | Upload » |
| apartment lease agree    | ment, <b>or</b> document confirming the ownership of the a | partment, <b>or</b> hosts stateme | nt. ( | please select v | Upload » |
| submit application       | elete application back                                     |                                   |       |                 |          |

#### ANNOUNCEMENT, NOTIFICATION OF CHANGE OF ACCOMMODATION

| Notification of change of accommodation (filled)           | file attachments                                                                                                    |                                                                                                    |                                                                                                    |
|------------------------------------------------------------|----------------------------------------------------------------------------------------------------|----------------------------------------------------------------------------------------------------|----------------------------------------------------------------------------------------------------|
| t from your storage for all requested attachments, or      | upload new documents.                                                                                                    |                                                                                                    |                                                                                                    |
| attached                                                   |                                                                                                    |                                                                                                    |                                                                                                    |
| rt                                                         |                                                                                                    | please select v                                                                                                    | Upload >                                                                                                    |
|                                                            |                                                                                                    | please select<br>Esztike (Esztike.jpg)                                                                                                    | Upload >                                                                                                    |
| r                                                          |                                                                                                    | Esztike (Esztike jpg)                                                                                                    | Upload >                                                                                                    |
| ording accommodation                                       |                                                                                                    | missing                                                                                                    | Upload >                                                                                                    |
| ient, <b>or</b> document confirming the ownership of the a | partment, <b>or</b> hosts statement.                                                                                                    | please select v                                                                                                    | Upload ×                                                                                                    |
|                                                            | Notification of change of accommodation (filled) t from your storage for all requested attachments, or attached rt ording accommodation tent, or document confirming the ownership of the a | Notification of change of accommodation (filled)       file attachments         t from your storage for all requested attachments, or upload new documents.         attached         rt         ording accommodation         uent, or document confirming the ownership of the apartment, or hosts statement. | Notification of change of accommodation (filled)     file attachments     attached     rt    please select       please select        Esztike (Esztike jpg)        ording accommodation     missing    please select    please select     please select    please select     please select       please select     please select |

2. If you wan to upload a new document that is not in your storage yet, you have to click on "upload" next to the drop-down menu. You have to select the type and give a name to the document. Under the "Name" of the document you can select the file that you want to upload. (In this example the file has been already selected and the name of it is "Esztike") After you selected the file, click on "upload".

# IMPORTANT: with this step you upload the file only to your storage, not to your case!

# STORAGE

The Authority will only receive your documents if you attach them to your application or send it together with the missing documents.

| Upload document                         |   |
|-----------------------------------------|---|
| document type                           |   |
| full copy of valid passport             | ~ |
| Name                                    |   |
| Esztike                                 |   |
| Esztike.jpg                             |   |
| * Only images or PDF files are allowed! |   |

After you have uploaded the file to your storage, you can select it from the drop-down menu.

ANNOUNCEMENT, NOTIFICATION OF CHANGE OF ACCOMMODATION

| nnouncement (filled)     | Notification of change of accommodation (filled)           | file attachments                      |                         |        |
|--------------------------|------------------------------------------------------------|---------------------------------------|-------------------------|--------|
| lease select a docume    | nt from your storage for all requested attachments, or     | r upload new documents.               |                         |        |
|                          |                                                            |                                       |                         |        |
| eneral documents to b    | e attached                                                 |                                       |                         |        |
| full copy of valid passp | ort                                                        |                                       | Esztike (Esztike.jpg) 🗸 | Upload |
| residence permit         |                                                            |                                       | Esztike (Esztike.jpg) 🖌 | Upload |
| power of attorney, if ar | лу                                                         |                                       | missing                 | Upload |
| signed datasheet for re  | cording accommodation                                      |                                       | missing                 | Upload |
| apartment lease agree    | ment, <b>or</b> document confirming the ownership of the a | apartment, <b>or</b> hosts statement. | Esztike (Esztike.jpg) v | Upload |
| apartment lease agree    | ment, <b>or</b> document confirming the ownership of the a | apartment, <b>or</b> hosts statement. | Esztike (Esztike.jpg) 🗸 | Upload |

**Step 8:** If you have submitted all the necessery documents, you can submit your case. First of all click on "submit application" and then (if everything is correct) on "ok".

**IMPORTANT:** If some documents are missing (for example power of attorney) you have to click on "submit application" and then on "ok" twice. At the first time you will see a message to check the attachments, but after you click on the "submit application" and then on "ok" again, you can upload your case.

| ick                                                                                     |                                             |                                                                     |       |                         |        |
|-----------------------------------------------------------------------------------------|---------------------------------------------|---------------------------------------------------------------------|-------|-------------------------|--------|
| nnouncement (filled)                                                                    | Notification of change of accommo           | Enter Hungary                                                       | ×     |                         |        |
| ease select a document from your storage for all requested A Are you sure to submit you |                                             | A Are you sure to submit your application? No modifications allowed |       |                         |        |
| eneral documents to be                                                                  | e attached                                  | later.                                                              |       |                         |        |
| full copy of valid passpo                                                               | ort                                         | OK Cancel                                                           |       | Esztike (Esztike.jpg) 🗸 | Upload |
| residence permit                                                                        |                                             |                                                                     |       | Esztike (Esztike.jpg) 🗸 | Upload |
| oower of attorney, if an                                                                | у                                           |                                                                     |       | missing                 | Upload |
| signed datasheet for re                                                                 | cording accommodation                       |                                                                     |       | missing                 | Upload |
| apartment lease agreen                                                                  | nent, <b>or</b> document confirming the owr | nership of the apartment, <b>or</b> hosts state                     | ment. | Esztike (Esztike.jpg) 🗸 | Upload |

back

submit application Delete application

| ck                                                                             |                                             |                                                               |                                 |  |  |
|--------------------------------------------------------------------------------|---------------------------------------------|---------------------------------------------------------------|---------------------------------|--|--|
| nouncement (filled) Notifi                                                     | ation of change of accommodation (filled)   | file attachments                                              |                                 |  |  |
| t.»                                                                            |                                             |                                                               |                                 |  |  |
| rsonal details of the applicant                                                |                                             |                                                               |                                 |  |  |
| Surname (as in passport)*                                                      | Minto                                       | First name (as in nassnort)**                                 | Dála                            |  |  |
| barnanie (ab in passpore) .                                                    |                                             | mother/s first name*:                                         | Estor                           |  |  |
| nother's maiden name*:                                                         | Példa                                       | moulers institutie.                                           | ES / I MI                       |  |  |
| nother's maiden name*:<br>date of birth*:                                      | Példa                                       | country of birth*:                                            | United States                   |  |  |
| nother's maiden name*:<br>late of birth*:<br>place of birth*:                  | Példa<br>1997-09-25<br>Colorado             | country of birth*:                                            | United States<br>Male           |  |  |
| nother's maiden name*:<br>date of birth*:<br>place of birth*:<br>:itizenship*: | Példa<br>1997-09-25<br>Colorado<br>American | <pre>country of birth*:<br/>no*:<br/>v marital status*:</pre> | United States<br>Male<br>Single |  |  |

| The application does no                                                 | t seem finish | ed, please check the        | attachments on   | ce more.           |          |               |  |
|-------------------------------------------------------------------------|---------------|-----------------------------|------------------|--------------------|----------|---------------|--|
| ack                                                                     |               |                             |                  |                    |          |               |  |
| nnouncement (filled)                                                    | Notification  | of change of accomm         | odation (filled) | file attachments   |          |               |  |
| dit »                                                                   |               |                             | Enter Hunga      | ry                 | ×        |               |  |
| ersonal details of the applicant                                        |               | Are you sure to submit your |                  |                    |          |               |  |
| Surname (as in passport)*:<br>mother's maiden name*:<br>date of birth*: | rt)*:         | Minta                       | later.           |                    | sport)*: | Béla          |  |
|                                                                         | *:            | Példa                       |                  |                    |          | Eszter        |  |
|                                                                         |               | 1997-09-25                  |                  | OK Cance           | 1        | United States |  |
| place of birth*:                                                        |               | Colorado                    | -                | no*:               |          | Male          |  |
| citizenship*:                                                           |               | American                    |                  | v marital status*: | ۹.<br>۲  | Single        |  |
| email address*:                                                         |               | xxxxx@xxxx.com              |                  | phone number*:     |          | 000000000     |  |

This page appears if you have done everything properly, and this means that the submission is successful.

# MY CASES Cases of the recent period new application EH10603350 Béla Minta announcement, notification of change of accommodation